# STEP TO APPLY ONLINE ADMISSION

### 1. GO TO - https://www.stmarysbegur.com/

| st.mary's begur                              | × 🕴 🤅 | 2 Q   |
|----------------------------------------------|-------|-------|
| All Maps News Shopping Videos Web # More     |       | Tools |
| Resu Imphal, Manipur 📀 Use precise location  |       |       |
| Stmarysbegur.com                             |       | _     |
| St. Mary's Convent School, Begur, Bangalore  |       |       |
| St. Mary's Convent School, Begur, Bangalore. |       |       |
| Photo Gallery                                |       |       |
| St. Mary's Convent School, Begur, Bangalore. |       |       |
| Office Hours                                 |       |       |
| St. Mary's Convent School, Begur, Bangalore. |       |       |
| Mail Us                                      |       |       |
| St. Mary's Convent School, Begur, Bangalore  |       |       |
| 1185 × 679px                                 |       |       |

#### 2. Click on the Running Tab to register with online admission

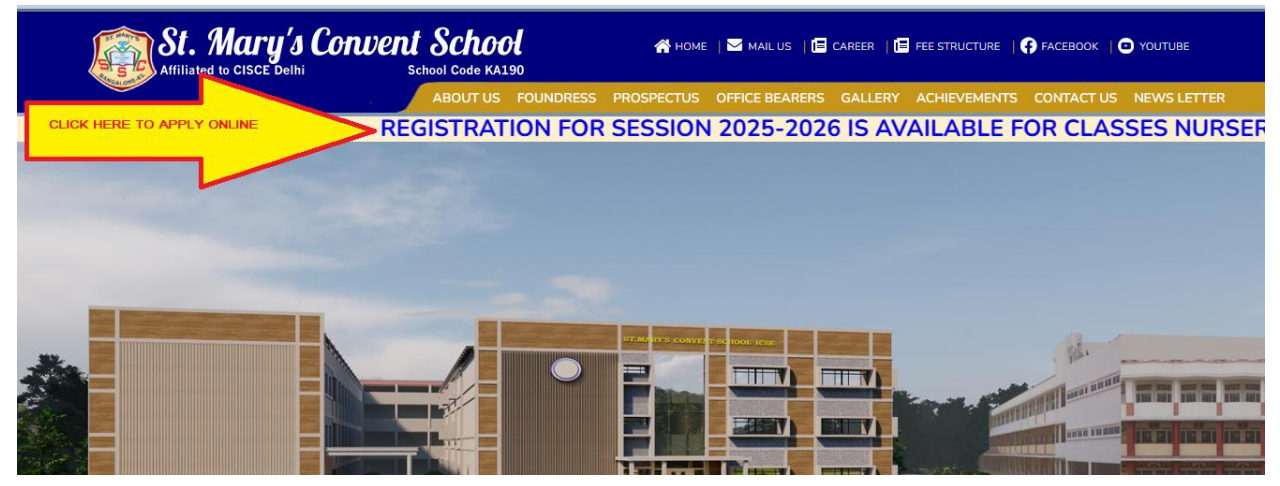

## 3. Go through the Instructions and tick the checkbox and click on the proceed with online application

| Affiliated to CISCE Delhi                          | School Code KA190       |                  |                   |                        |              |                |
|----------------------------------------------------|-------------------------|------------------|-------------------|------------------------|--------------|----------------|
| TCAL GIRT                                          | ABOUT US                | FOUNDRESS        | PROSPECTUS        | OFFICE BEARERS         | GALLERY      | ACHIEVEMENT    |
| ST. MARY'S                                         | S CONVENT SCHO          | LL, (ICSE)       |                   |                        |              |                |
| Hommedevanahalli, Be                               | egur Koppa Road, E      | angalore-560     | 0083              |                        |              |                |
| ADMISSIONS CRITERIA 2025-26                        |                         |                  |                   |                        |              |                |
| This is Christian, Minority School Managed by th   | e sisters of the Cong   | gregation of Jes | sus.              |                        |              |                |
| This is not an admission form.                     |                         |                  |                   |                        |              |                |
| The date and timings for the students to appear    | for the aptitude test   | t will be commu  | unicated once the | e registration form is | received.    |                |
| For the selected students, there will be an interv | view with the Princip   | al.              |                   |                        |              |                |
| The age of the child should be 3 years to 4 years  | s as on 31st May 20     | 25 for PRE-KG.   |                   |                        |              |                |
| The age of the child should be 4 years to 5 years  | s as on 31st May 20     | 25 for LKG.      |                   |                        |              |                |
| The age of the child should be 6 years to 7 years  | s as on 31st May 20     | 25 for CLASS 1   | l.                |                        |              |                |
| Furnishing fake information will lead to cancella  | tion of registration /s | selection of the | candidate.        |                        |              |                |
| A passport size photo taken this month should b    | pe pasted on this for   | m.               |                   |                        |              |                |
| The date of birth provided will not be changed l   | ater.                   |                  |                   |                        |              |                |
| THE SCHOOL DOES NOT ACCEPT ANY DONAT               | FION. If anyone is inv  | volved in this m | atter, you are ex | pected to inform the   | school auth  | norities.      |
| Any recommendation with the form will be reject    | ted. Seats are limite   | d.               |                   |                        |              |                |
| Inereby acknowledge th                             | at I have read and u    | Inderstood the   | e terms and cond  | litions as provided t  | for this App | lication Form. |

4. Select the class and fill all the details required.

| ST. MART S CONVEN                                                                                                    | BEGUR                                                                                                    |                                             |  |
|----------------------------------------------------------------------------------------------------|----------------------------------------------------------------------------------------------------|---------------------------------------------|--|
|                                                                                                    |                                                                                                    |                                             |  |
|                                                                                                    | APPLICATION FORM                                                                                                    |                                             |  |
|                                                                                                    | (2025-2026)                                                                                                    |                                             |  |
|                                                                                                    |                                                                                                    |                                             |  |
| Note: If any of the particulars given below are foun                                                                        | d incorrect or incomplete the Application for Admission will t                                                                                        | ie rejected.                                |  |
| Note: If any of the particulars given below are foun                                                                        | d incorrect or incomplete the Application for Admission will t                                                                                        | e rejected.                                 |  |
| Note: If any of the particulars given below are foun<br>Class Applying For<br>6                                             | d incorrect or incomplete the Application for Admission will t Select class                                                                           | e rejected.                                 |  |
| Note: If any of the particulars given below are foun<br>Class Applying For<br>6                                             | d incorrect or incomplete the Application for Admission will t                                                                                        | e rejected.                                 |  |
| Note: If any of the particulars given below are foun<br>Class Applying For<br>6                                             | Select class Correspondence Details                                                                                                    | e rejected.<br>Fill all th details required |  |
| Note: If any of the particulars given below are foun<br>Class Applying For<br>6<br>Applicant's Name (Only Father or Mother) | d incorrect or incomplete the Application for Admission will t<br>Select class<br>Correspondence Details<br>Email Id (where App. Id No. will be sent) | Fill all th details required<br>Contact No. |  |

5. After filling all the details, tick the checkbox for declaration and click on Next.

|                    | Si                                                                                                    | bling Details                                                                                                    |                                                                            |
|--------------------|----------------------------------------------------------------------------------------------------|----------------------------------------------------------------------------------------------------|----------------------------------------------------------------------------|
|                    | Does the child                                                                                                    | have own sister(s)/brother(s)?                                                                                                    |                                                                            |
|                    |                                                                                                    | SELECT V                                                                                                    |                                                                            |
|                    |                                                                                                    |                                                                                                    |                                                                            |
|                    |                                                                                                    | Declaration                                                                                                    |                                                                            |
| adm<br>war<br>form | Ve, understand fully that the School on accepting the registration fo<br>I/We shall have absolutely no right to claim the admission of my/or<br>ission fee will not be refunded, if my /our ward is admitted to school<br>d or I/we file any case/complaint before any authority or any court of<br>n are true and correct. I/We, understand that the admission stands ca | ee and on registering the name is not in any way bound to provide ad<br>ur ward or to claim the refund of the Registration Fee. I/we further un<br>I. In case admission is not granted to my/our ward, under no circumst<br>law. I/We, declare that the information furnished by me/us in the abor<br>ancelled if the information provided is false or incorrect. | nission to my/our<br>Ierstand that<br>ance shall my/our<br>re registration |
|                    | •                                                                                                    | Next                                                                                                    | Activate Windows<br>Go to Settings to activate Windows.                    |
|                    |                                                                                                    |                                                                                                    | Activate Windows                                                           |

6. Upload the Student's Photo and Birth Certificate and then Click to Proceed to Online Payment.

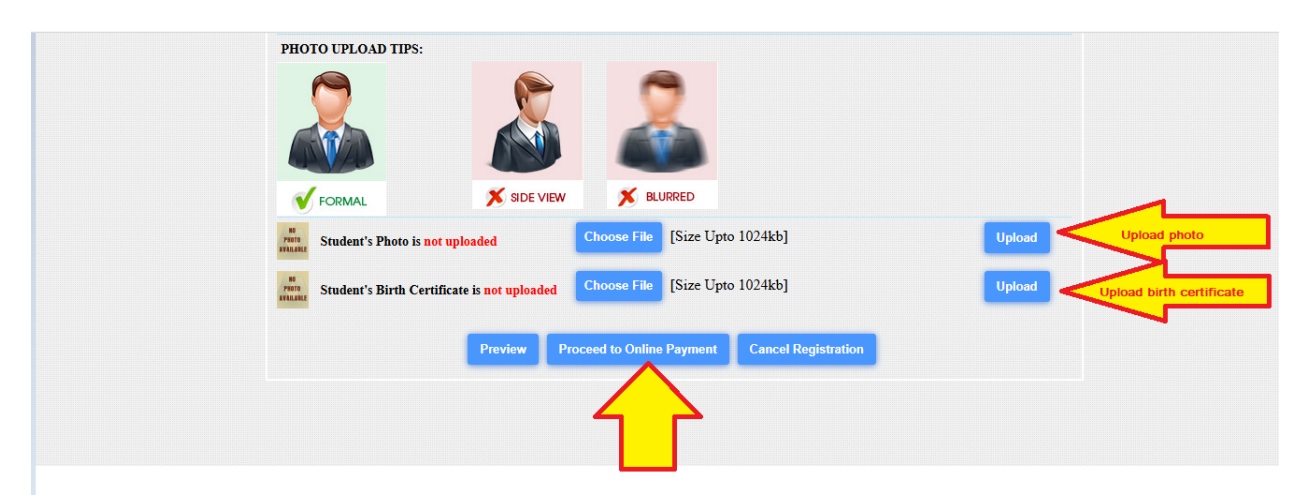

7. Then fill in your details for payment and click on pay now.

| NTT Data<br>Payment Services |                             | NTT Data<br>Payment Services               |
|------------------------------|-----------------------------|--------------------------------------------|
| PAYMENT MODE                 | Pay Using UPI ID/VPA        | Amount Payable                             |
| 📻 Credit Card                | Payer Virtual Address       | he details 00.00                           |
| 🚍 Debit Card                 | Payer Name                  | ST MARYS CONVENT                           |
| Wet Banking                  |                             | SCHOOL_BENGALURU                           |
| Pay Using UPI ID/VPA         | Billing Details             | Transaction Id :<br>160e88629ba6c9bac5a4   |
|                              | Mobile Number Mobile Number | (₹)                                        |
|                              |                             | Amount: 500.00                             |
|                              | Cancel Pay Now              | Click on Pay Now                           |
|                              |                             | GST: 0.00                                  |
|                              |                             | * Processing Fee & GST are non refundable. |

#### 8. The after paying through upi, go to the google pay app and proceed with the payment

Note: Please do not press back button or close the screen until the payment is complete.

Complete your payment, page will be expire in

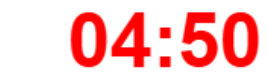

1. Open your UPI application Go to your UPI PSP mobile app

2. Select transaction

You will receive a collect request

3. Authorize Payment Complete your payment by selecting the bank & entering UPI PIN

© Copyright. All rights reserved. NTT DATA Payment Services India Private Limited.

9. Once the payment is done, it will redirect you to this page where you will get your login details. Copy the Login ID and the password.

| Payment Successful                                                                                                    |                                                                           |
|----------------------------------------------------------------------------------------------------|---------------------------------------------------------------------------|
| Thank you for using e-Care Online Payment system. Your amount will be credited to school's account information, till then you are request to use following details. | within two working days and you will be informed via sms. For any further |
| STUDENT DETAILS                                                                                                    |                                                                           |
| Student Name                                                                                                    | SARAH THOMAS                                                              |
| RegistrationId                                                                                                    | SMCS1005                                                                  |
| LoginID                                                                                                    | Copy Login id SMCS1005                                                    |
| Password                                                                                                    | Copy Password 439488                                                      |
| PAYMENT DETAILS                                                                                                    |                                                                           |
| Order ID                                                                                                    | bfd4509d54a2f20405bb                                                      |
| Payment ID                                                                                                    | 11000253209185                                                            |
| Payment Date                                                                                                    | 25-Nov-2024                                                               |
| Amount Paid                                                                                                    | 5.00                                                                      |

10. The go back to the registration portal from the school website and enter your Username and Password and then click on Next.

|                          | ABO                    | UT US FOUNDRESS | PROSPECTUS OFFICE B | EARERS GALLERY | ACHIEVEMENTS | CONTACT US NEWS L |
|--------------------------|------------------------|-----------------|---------------------|----------------|--------------|-------------------|
| APPLICATION OPEN FOR TH  | E SESSION 202          | 25-2026         |                     |                |              |                   |
| CLASSES NURSERY, LKG, UK | G, I - VIII            |                 |                     |                |              |                   |
|                          |                        |                 |                     |                |              | _                 |
| Clic                     | k below to<br>the form |                 | Login               |                |              |                   |
|                          | eForm                  |                 | Username            |                |              |                   |
|                          | FILL IN THE USERN      | AME             | Enter Username      |                |              |                   |
|                          |                        |                 | Password            |                |              |                   |
|                          |                        |                 |                     |                |              |                   |
|                          | FILL IN THE PASSW      | ORD             | Enter Password      |                |              |                   |

11. Then click on Print to download the Registration Form.

| ALTORACIONAL |                      |  |
|--------------|----------------------|--|
|              | Welco Parent Panel   |  |
|              | $\boldsymbol{\zeta}$ |  |
|              |                      |  |
|              |                      |  |
|              |                      |  |
|              |                      |  |

12. After clicking on print, click on the Registration form and click on the download button to download the form. Then click on the home button to go back.

|                                                                                                    | AP             | PLICATION FOR                             | М              |                   |
|----------------------------------------------------------------------------------------------------|----------------|-------------------------------------------|----------------|-------------------|
| Then cli<br>go back<br>ST. N                                                                                                    |                |                                           | (ICSE)         |                   |
| at MARY'S                                                                                                    |                |                                           |                | Registration No.: |
| ( The second second sec | (Affiliated to | ) CISCE Delhi: School C                   | 90)            | SMCS1005          |
| Homn                                                                                                    | nadevanahal    | li, Begur Koppa R <mark>C click to</mark> | 560083         |                   |
|                                                                                                    | R              | GISTRATIO                                 | Date:          | Harry Bullants    |
| a) Name and Surname of th                                                                                                    | e Child (Bloc  | k Letters) SARAH                          |                |                   |
| b) Date of Birth: 31 M                                                                                                    | MAR 2020       |                                           | •              |                   |
| c) Class to which admission                                                                                                    | is sought      | 2                                         | Male/Female Fl | EMALE             |
| d) Previous School Studied                                                                                                    | HAPPY C        | HILD SCHOOL                               |                |                   |
| e) Nationality: INDIAN                                                                                                    |                | Religion: CHRISTIAN                       | Sect:          | GEN               |
| t <u>o</u> t <u>o</u> 8                                                                                                    | 395 × 640px    | 🖫 Size: 83.3KB                            |                |                   |

13. Click on print again to download the Acknowledgement Slip.

| Streat one of | HOME  |     | LOGOUT       |  |  |
|---------------|-------|-----|--------------|--|--|
|               | Welco | / / | Parent Panel |  |  |
|               | Ĺ     |     | 7            |  |  |
|               |       |     |              |  |  |
|               |       |     |              |  |  |
|               |       |     |              |  |  |
|               |       |     |              |  |  |

14. Click on the download button to download the Acknowledgement Slip and then click on the home button to go back.

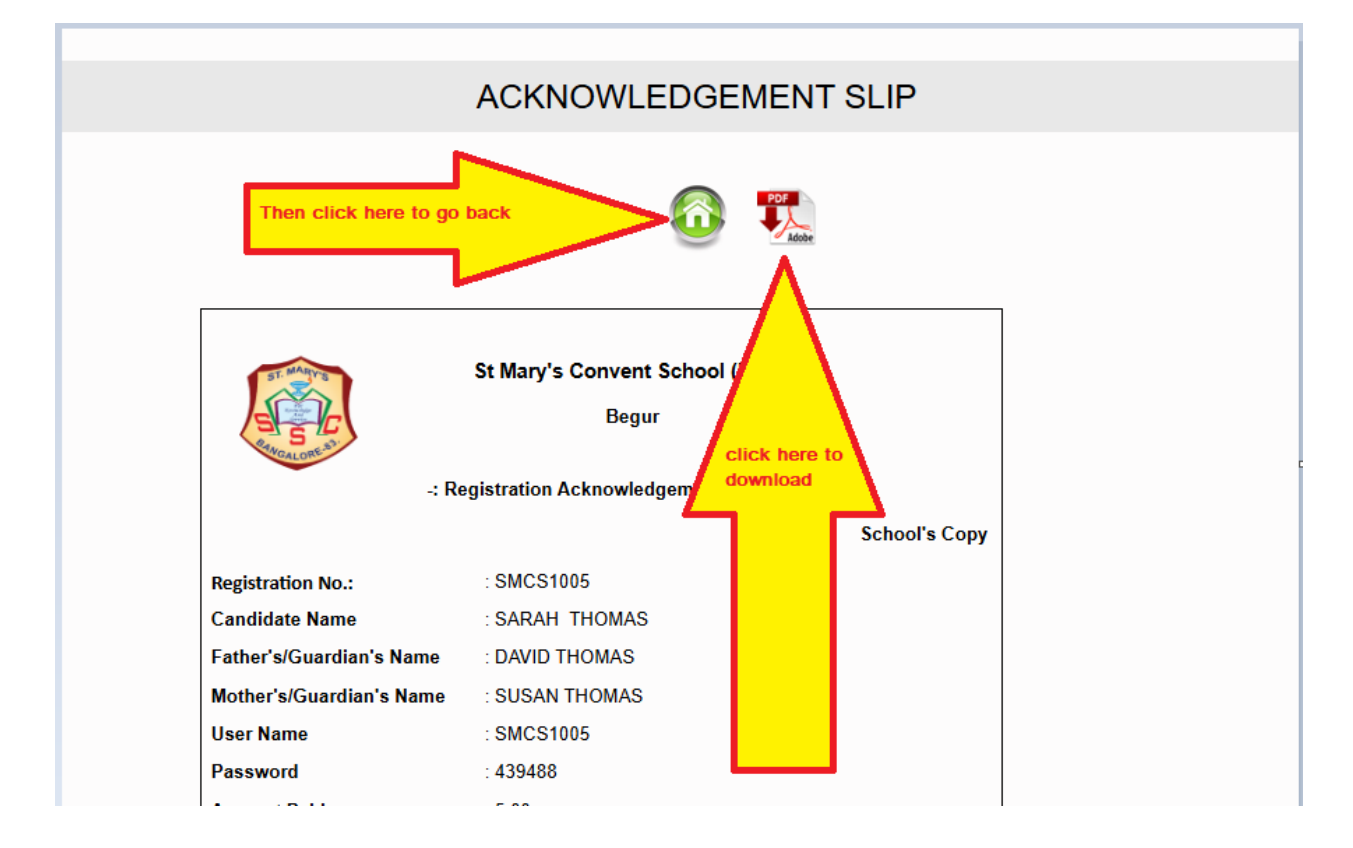